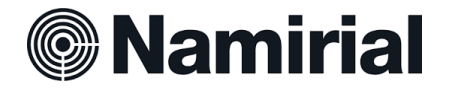

## Guida alla firma con Token e Smart Card con eSignAnyWhere

Il Firmatario della pratica riceverà, sull'indirizzo mail indicato, una mail con il seguente contenuto. (Fig.1)

Per procedere con la firma deve cliccare su "Apri Documento".

| Richiesta di firma del documento                                                                                                    |    |   |   |         |
|----------------------------------------------------------------------------------------------------|----|---|---|---------|
| la prego di firmare la pratica Test di Firma.pdf<br>La pratica scadrà il 18/04/2024<br>Questo messaggio è stato inviato da Giuseppe Ceccarelli. |    |   |   |         |
| Need help? Please have a look at our <u>Guide</u> .<br>Powered by Namirial, eSignAnyWhere.                                                      | ín | * | Ø | (Fig.1) |

Il sistema mostrerà il documento, dopo averne preso visione si potrà cliccare su "Clicca per Firmare". (Fig.2)

| Test di Firma.pdf - Pagina 1 |   |         |
|------------------------------|---|---------|
| Test di Firma                |   |         |
|                              |   |         |
|                              |   |         |
|                              |   |         |
|                              |   |         |
| Clicca per firmare           | ! |         |
|                              |   | (Fig.2) |

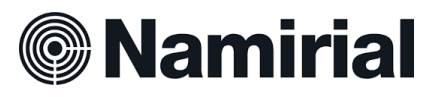

Per poter far dialogare eSignAnyWhere con il proprio dispositivo di firma digitale è necessario installare un driver. Per procedere cliccare su "Scaricalo QUI". (Fig.3)

| Seleziona il certificato per la firma                                     |         |
|---------------------------------------------------------------------------|---------|
| Seleziona uno dei seguenti certificati per firmare il documento:          |         |
| Non riesco a connettermi con il SIGNificant Device Driver. Scaricalo qui! |         |
| ANNULLA AGGIORNA FIRMA                                                    | (Fig. ( |

Dopo aver completato l'installazione, cliccando su "Aggiorna" il sistema cercherà il dispositivo inserito e mostrerà i certificati trovati. A questo punto sarà sufficiente selezionare il certificato di sottoscrizione e cliccare su "Firma" (Fig.4)

| Seleziona il certificato                                                  | per la firma                                                                        |              |       |
|---------------------------------------------------------------------------|-------------------------------------------------------------------------------------|--------------|-------|
| Seleziona uno dei seguenti certificati                                    | per firmare il documento:                                                           |              |       |
| bit4id keyfour Lite                                                       |                                                                                     | ~            |       |
| Emesso a                                                                  | Emesso da                                                                           | Scade il     |       |
| CCCGPP89L23L182X/70000035<br>01943350.ggj3Tfk\+iM3XfZ\+6ki2<br>No8xojBQ\= | Namirial CA Autenticazione                                                          | 2027-01-02   |       |
| CECCARELLI GIUSEPPE                                                       | Namirial CA Firma<br>Qualificata                                                    | 2027-01-02   |       |
| Firmato da:<br>Emesso da:<br>Ora/data firma<br>Indirizzo IP:              | CECCARELLI GIUSEPP<br>Namirial CA Firma Qualit<br>21-03-2024 08:22:45<br>2.38.65.70 | 'E<br>ficata |       |
|                                                                           | ANNULLA                                                                             | GIORNA FIRMA | -ig.4 |

La finestra popup che si aprirà dopo consentirà l'inserimento del PIN. Cliccando su "OK" si firmerà il documento. (Fig.5)

| 🔴 🕥 🌒 Inserisci il PIN della Smart Card |      |         |  |
|-----------------------------------------|------|---------|--|
| -                                       | Pin: |         |  |
|                                         |      |         |  |
|                                         | ОК   | Annulla |  |
|                                         |      |         |  |

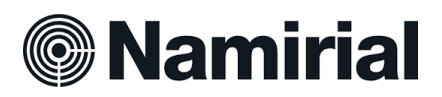

A questo punto, cliccando su "Completa" si concluderà la procedura di Firma. (Fig.6)

| $\bigcirc$                                                                                              | $\oslash$        |   | COMPLETA | $\equiv$ |
|----------------------------------------------------------------------------------------------------|------------------|---|----------|----------|
|                                                                                                    |                  |   |          |          |
| Test di Firma                                                                                           |                  |   |          |          |
|                                                                                                    |                  |   |          |          |
|                                                                                                    |                  |   |          |          |
|                                                                                                    |                  |   |          |          |
| Test di Eirma ndf - Panina                                                                              | 1                |   |          |          |
|                                                                                                    | -                | 1 |          |          |
| Firmato da: CECCARELLI GIUSE<br>Emesso da: Namirial CA Firma Que<br>Oração Esta Serva 21.03.2021 09:223 | PPE<br>alificata |   |          |          |
| Indirizzo IP: 2.38.65.70                                                                                |                  |   |          | (F       |